## 【PayB】 支払画面の流れ(イメージ)

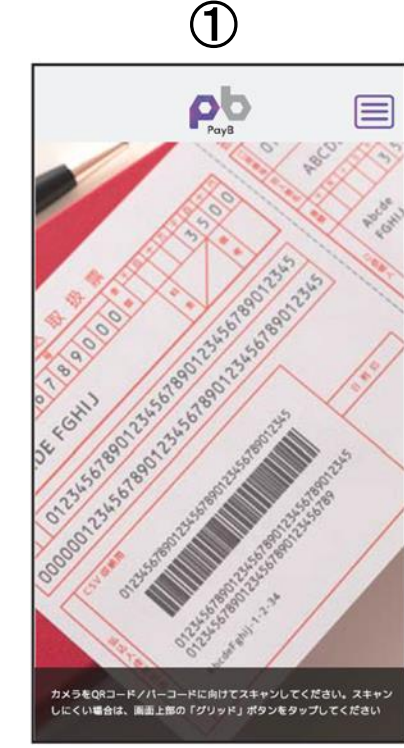

|                | Po              |            |
|----------------|-----------------|------------|
| <              | お支払の            | 詳細         |
| BS利用M          | 良(株)            |            |
| 払込票決済          |                 |            |
| 积2,3           | 311 ฅ           |            |
| 請求金額           | (税込)            | 2,311 円    |
| 請求金額           | (税抜き)           | 2,139 円    |
| 加算手数和          | 4 😡             | 300 円      |
| 消費税            |                 | 172 円      |
| 合計金額           |                 | 2,311 円    |
| お支払にあ          | たっての留意事項        |            |
| 商品に関い<br>報ください | するお問合せは以下<br>い。 | の弊社連絡先までごー |
|                |                 | お問合せ先      |
|                |                 |            |
|                | お支払い            |            |

2

| <          | 支払                    |    |
|------------|-----------------------|----|
| 支払方法       | ŧ                     |    |
| <b>EXX</b> | JB<br>○○銀行<br>支払方法を変更 | 15 |
| PayB       | の暗証番号を入力してくださ         | 11 |
|            |                       |    |
|            | お支払い                  |    |
|            | 戻る                    |    |
|            |                       |    |

3

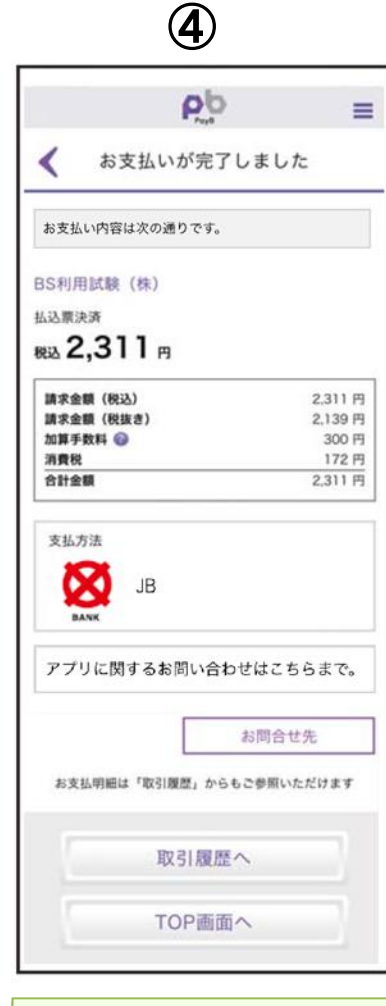

読取に成功しましたら支 暗証番号の入力画面が表 支払いが正常に行われま PavB を起動し、納付する 示されますので、PayBに 払込票のバーコード情報 払内容が表示されます。 したら、支払完了画面が表 登録した暗証番号を入力 内容に間違いがないこと 示されます。 を読み取ります。 し、支払ボタンを押下しま を確認のうえ、支払ボタン 支払明細は「取引履歴」か を押下します。 す。 ら閲覧できます。

## 【PayB】 支払履歴の確認画面(イメージ)

2

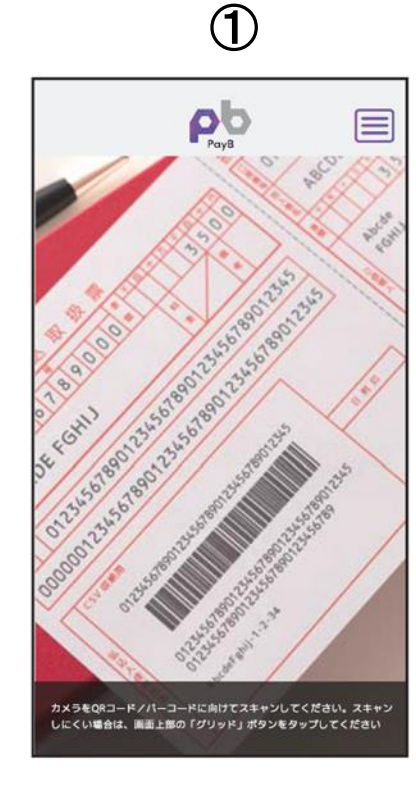

| 📶 SoftBank 🗢  | 11:35 |                  |
|---------------|-------|------------------|
|               | PayB  | =                |
|               | 取引履歴  |                  |
| 検索▽           |       |                  |
| 件数:8件         |       |                  |
| 支払日: 2018.08. | 29    |                  |
| ○○市 (軽自動車税    | )     |                  |
| 合計金額: 2,500 日 | Ð     | お支払の詳細           |
| 支払完了          |       |                  |
| 支払日: 2018.08. | 29    |                  |
| ○○市(軽自動車税     | )     |                  |
| 合計金額: 3,623 日 | 9     | お支払の詳細           |
| 支払完了          |       |                  |
| 支払日: 2018.08. | 29    |                  |
| ○○市 (軽自動車税    | )     |                  |
| 合計金額: 5,000 F | 9     | お支払の詳細           |
| 支払完了          |       | 60 X 314 4 84 80 |
| 支払日: 2018.08. | 29    |                  |
| ○○市 (軽自動車税    | )     |                  |
| 合計金額: 10,000  | 円     | 「お支払の詳細」         |
| 支払完了          |       | 20 × 21 × 24     |

| nli SoftBank 🗢    | 11:36<br>Рођана<br>Раув | <b>@ √ 0</b> 75% ■ |
|-------------------|-------------------------|--------------------|
| 支払完了              |                         |                    |
| 取引日               | 2018.08.29 (水) 11:35:36 |                    |
| PayB(検証版)取<br>引番号 | E01C97F0AF21D6ED79A0    |                    |
|                   | (91)743210-             |                    |
| パーコード番号           | 123456083412016101110   |                    |
|                   | 1-181231-               | 0-002500-9         |
| 金融機関承認番号          |                         |                    |
| ○○市 (軽自動車移        | ŧ)                      |                    |
| 払込票決済             |                         |                    |
| 2,500 p           | 9                       |                    |
| 請求金額              |                         | 2,500 円            |
| 合計金額              |                         | 2,500 円            |
| 支払方法              |                         |                    |
| MITTING           |                         |                    |

右上のメニューアイコン を押下すると PayB メニュ ーが表示されますので、 「取引履歴」を押下しま す。 取引履歴の一覧が表示さ れますので、「お支払の詳 細」を押下します。

お支払の詳細が表示され ます。